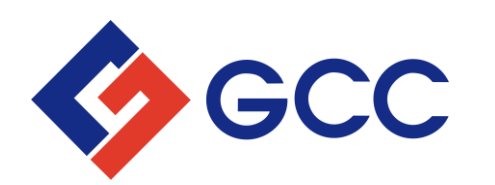

## MANUAL PORTAL PARA PROVEEDORES

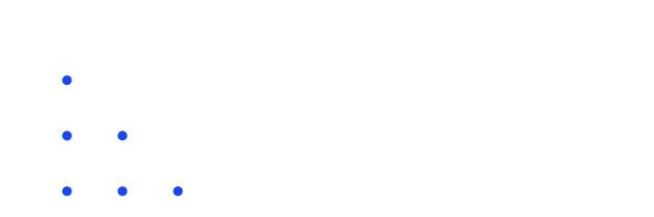

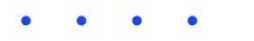

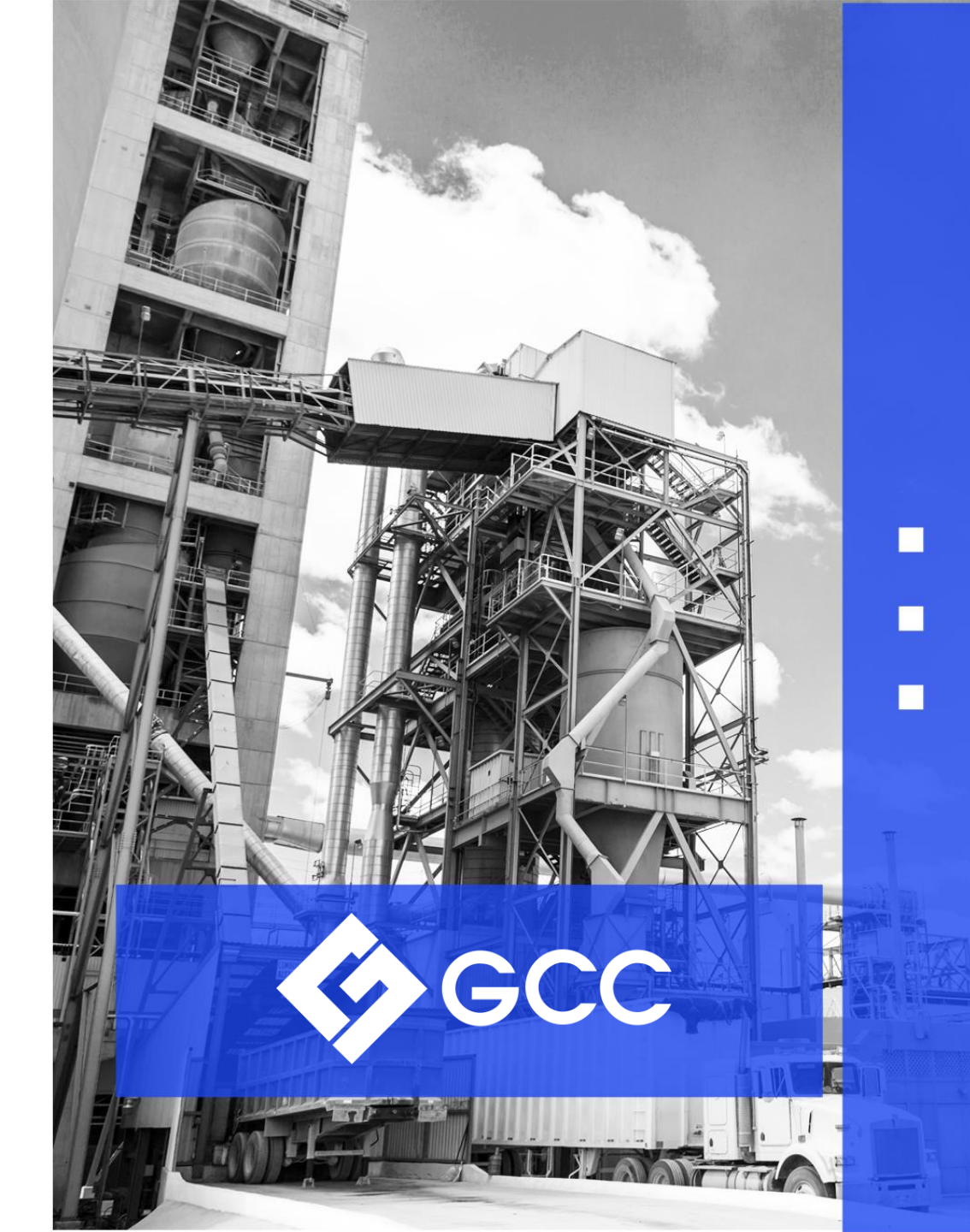

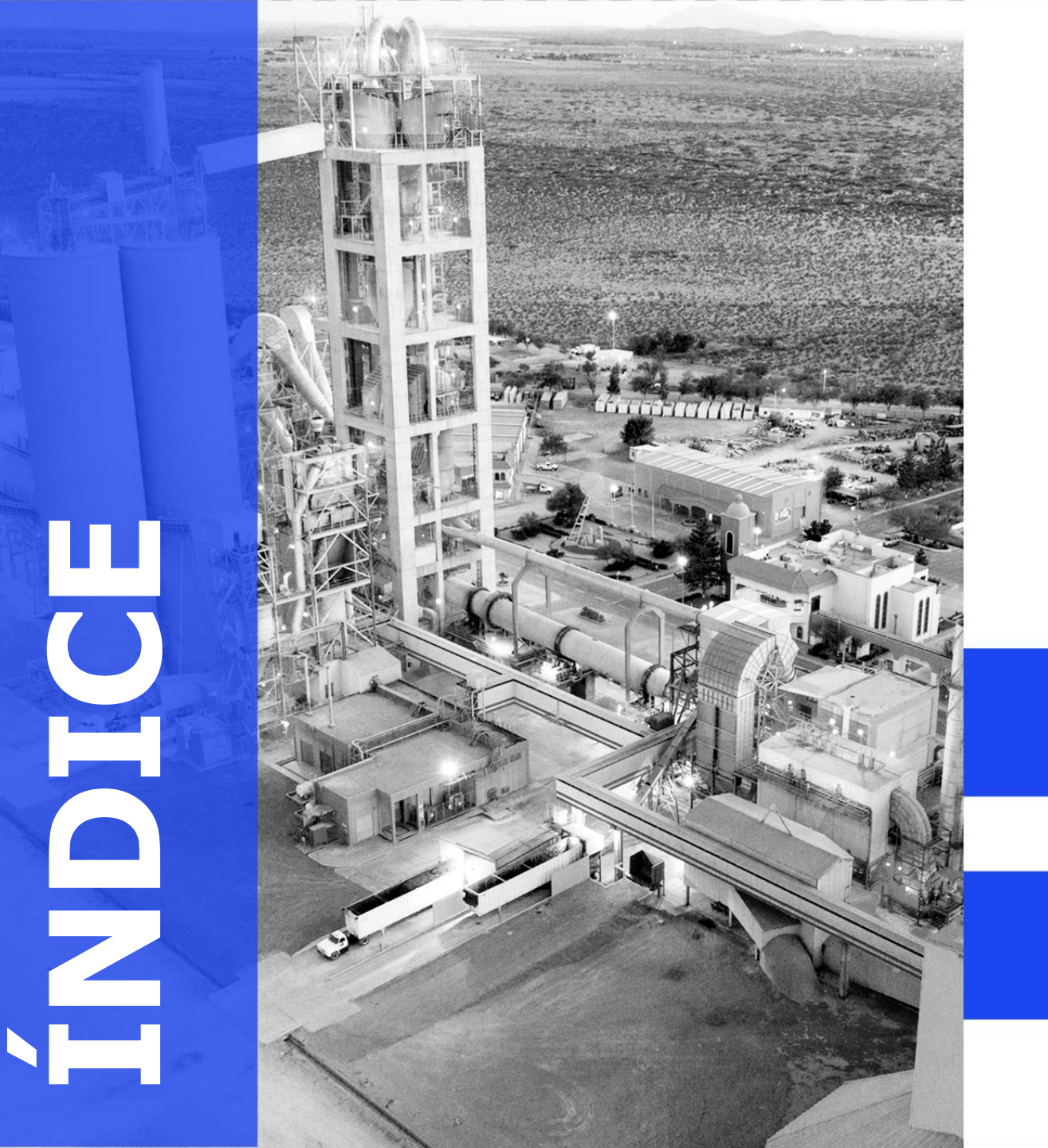

#### INTRODUCCIÓN

- Visión general y propósito del portal

#### ACCESO AL PORTAL

- Registro de usuario
- Recuperación de contraseña

#### NAVEGACIÓN PRINCIPAL

- Pantalla de inicio y funcionalidades

#### **GESTIÓN DE CUENTAS**

- Estado de cuentas de pagos
- Estado de cuentas

#### **CADENAS PRODUCTIVAS NAFIN Y BBVA**

- Factoraje

#### HERRAMIENTAS ADICIONALES

- Opciones y utilidades extras

#### SOPORTE Y ASISTENCIA

- Contactos y ayuda al usuario

# INTRODUCCIÓN

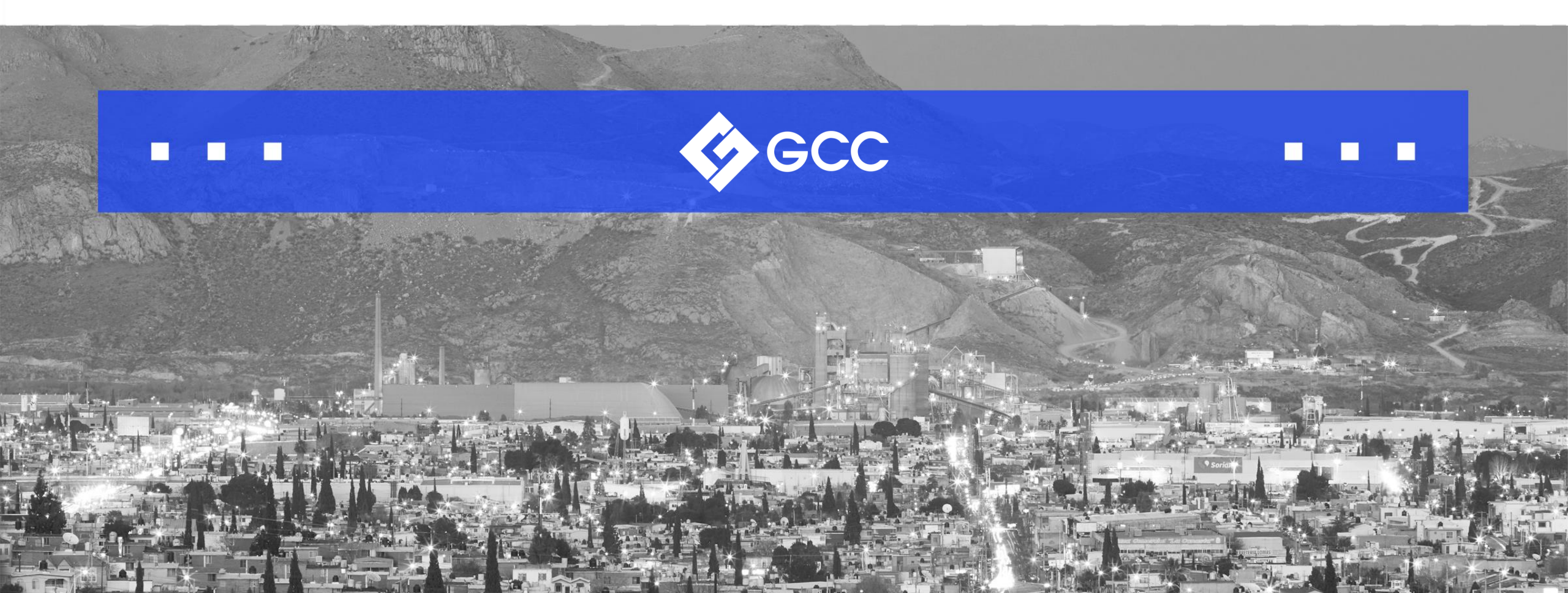

## INTRODUCCIÓN

GCC se dedica a brindar un servicio excepcional a sus proveedores.

Por ello, hemos desarrollado un **Portal para Proveedores** accesible y eficiente, el cual está disponible todo el año para la consulta de pagos y el estado de facturas.

Con un diseño intuitivo y fácil de usar, nuestros proveedores pueden acceder a la información esencial en cualquier momento, simplemente con una conexión a internet y registrándose en nuestro portal.

Esto garantiza transparencia y acceso inmediato a la información necesaria.

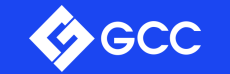

## **ACCESO AL PORTAL**

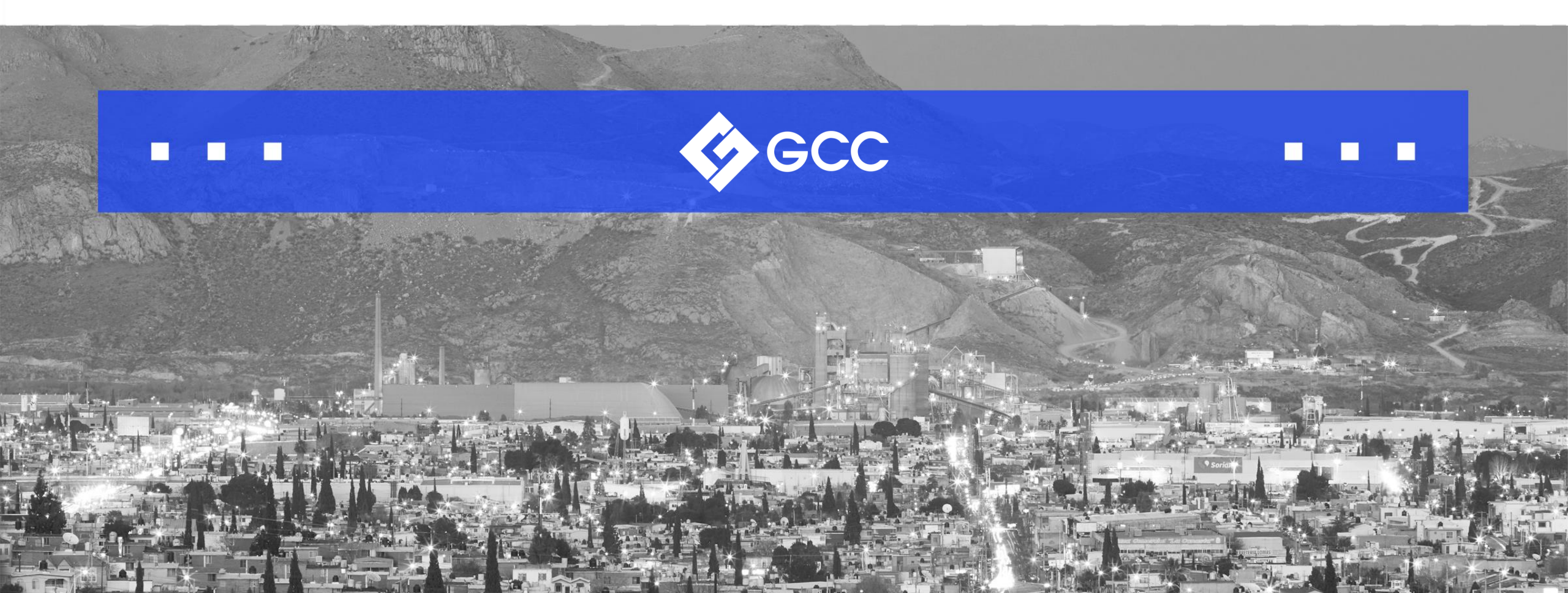

## REGISTRO DE USUARIO

Visite la página: Portal de Proveedores GCC.

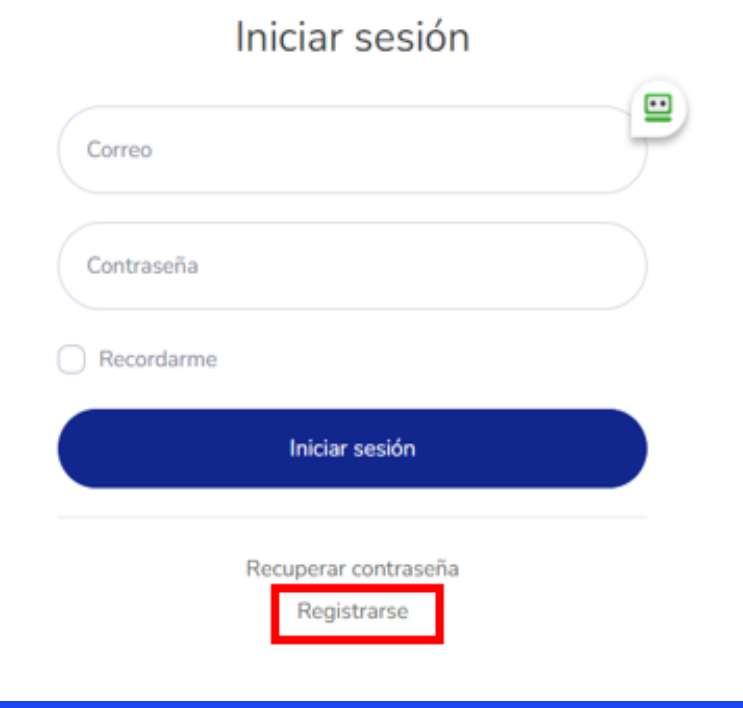

- 1. Seleccione la opción <u>'Registrarse'.</u>
- 2. Introduzca su número de proveedor de 6 dígitos. (Si no lo conoce, solicítelo enviando un correo a <u>vendorgcc@gcc.com</u>)
- 3. Haga clic en <u>'Validar'</u> para continuar con el registro.

**Nota:** Si al dar clic en validar, le aparece el mensaje <u>'Proveedor ya se encuentra registrado'</u>, significa que el proveedor ya tiene usuario asignado, si lo desconoce, favor de enviar un correo a <u>vendorgcc@gcc.com</u> para recibir apoyo.

#### Crear cuenta

Número de proveedor

xxxxxxx

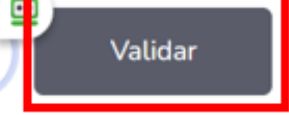

Iniciar sesión

### REGISTRO DE USUARIO

4. Complete el formulario con la información requerida para el acceso al Portal. Es importante llenar todos los campos marcados con un asterisco (\*), ya que son esenciales para finalizar el registro.

**Nota:** Puede usar el correo electrónico que prefiera. Cada número de proveedor solo puede estar asociado con un usuario (dirección de correo electrónico). Si necesita actualizar la información del usuario, por favor envíe una solicitud a <u>vendorgcc@gcc.com</u>.

- 5. Antes de proceder, debe leer y aceptar nuestro Aviso de Privacidad.
- 6. Haga clic en 'Registrarse' para completar el proceso.

|                                  |                | sesión                                                                   |                                               |   |
|----------------------------------|----------------|--------------------------------------------------------------------------|-----------------------------------------------|---|
|                                  |                | Recibirás un correo el<br>instrucciones sobre co<br>contraseña en unos n | ectrónico con<br>ómo reiniciar tu<br>ninutos. |   |
|                                  |                | proveedor@proveedor.com                                                  | n                                             |   |
|                                  |                |                                                                          |                                               |   |
|                                  |                | Recordarme                                                               |                                               |   |
|                                  |                | Iniciar                                                                  | sesión                                        |   |
| Crear cuenta                     |                | Recuperar<br>Regis                                                       | contraseña<br>trarse                          | ← |
| Nombre*                          | Apellido pater | no*                                                                      | Apellido materno                              |   |
|                                  |                |                                                                          |                                               |   |
| Número de proveedor              | Email*         |                                                                          | Razon social*                                 |   |
| 608837                           |                |                                                                          |                                               |   |
| Contraseña Caracteres mínimos 6* | Confirmar cont | traseña*                                                                 |                                               |   |
|                                  |                |                                                                          |                                               |   |
| Aceptar Aviso de Privacidad      |                |                                                                          |                                               |   |
|                                  | R              | egistrarse                                                               |                                               |   |
|                                  | Ini            | ciar sesión                                                              |                                               |   |

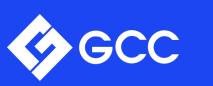

### **REGISTRO DE USUARIO**

- 8. Recibirás un correo electrónico para confirmar tu cuenta.
- 9. Una vez identificado el correo electrónico en tu bandeja de entrada, deberá de dar clic en 'Verificar email'.
- 10. Ya que se verificó tu cuenta deberás ingresar el correo electrónico y la contraseña que registraste.
- 11. Dar clic en <u>'Iniciar sesión'.</u>

|                                                       | scc 🚸 | Correo   |
|-------------------------------------------------------|-------|----------|
| ¡Bienvenido al portal de proveedores GCC!             |       | Contraco |
| Para comenzar, debes verificar tu dirección de email. |       | Recorda  |
| <u>Verificar email</u>                                |       |          |
|                                                       |       |          |

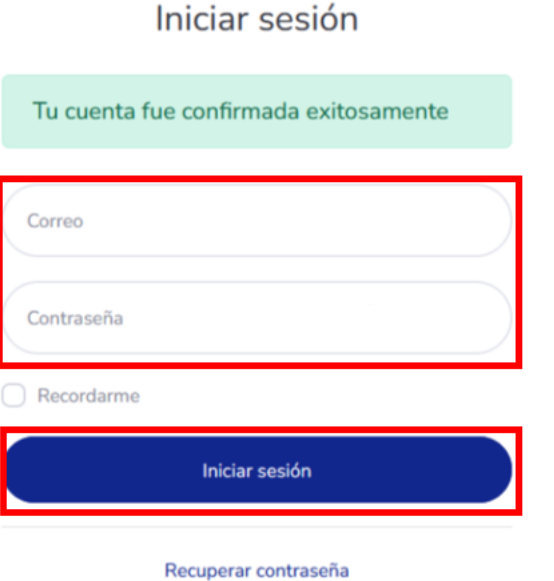

Registrarse

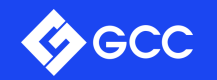

## RECUPERACIÓN DE CONTRASEÑA

- En caso de que usted no recuerde su contraseña para ingresar al portal, será necesario dar clic en la opción <u>`Recuperar contraseña'.</u>
- Deberás ingresar el correo electrónico con el que se hizo el registro en el Portal y dar clic en <u>`Recuperar contraseña'.</u>

| Iniciar sesión o crear cuenta |     |
|-------------------------------|-----|
|                               |     |
| Correo                        |     |
| Contraseña                    |     |
| Recordarme                    |     |
| Iniciar sesión                |     |
| Recuperar contraseña          |     |
| Registrarse                   |     |
|                               | Por |

Iniciar sesión

#### ¿Olvidaste tu contraseña?

Por favor ingrese su dirección de correo electrónico registrado para recibir un email para reestablecer su contraseña.

| Correo |                      |  |
|--------|----------------------|--|
|        |                      |  |
|        | Recuperar contraseña |  |
|        |                      |  |

Iniciar sesión

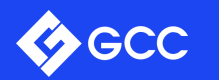

## **RECUPERACIÓN DE CONTRASEÑA**

- 3. Una vez realizado este paso recibirá un correo por parte de no-reply@gcc.com para restablecer la contraseña.
- Ya que recibió el correo, deberá de dar clic en la opción <u>`Cambiar contraseña'</u> y lo redireccionará a la página del Portal nuevamente.
- Ingresar nueva contraseña en los dos campos y dar clic en <u>`Cambiar contraseña'</u>.

#### Cambiar contraseña

Crea una nueva contraseña con 6 caracteres mínimo.

| Nueva contraseña     |  |
|----------------------|--|
| Confirmar contraseña |  |
| Cambiar contraseña   |  |

Iniciar sesión

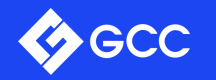

# **NAVEGACIÓN PRINCIPAL**

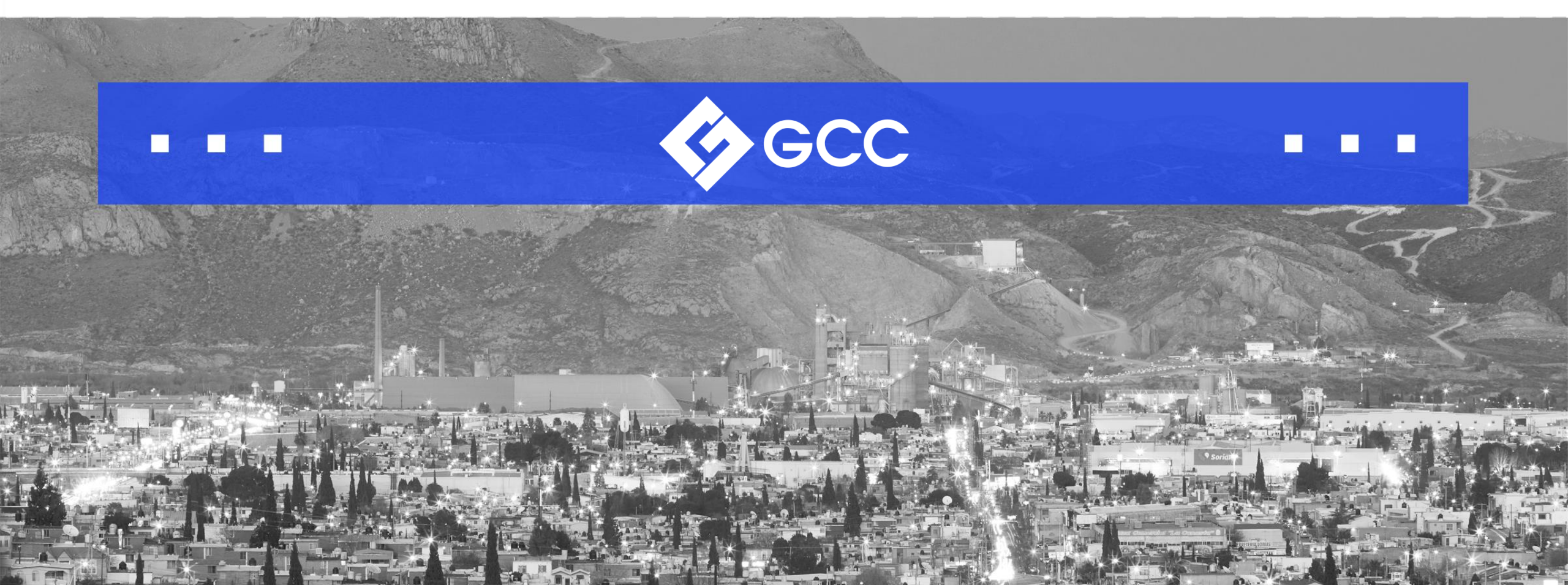

### **PANTALLA DE INICIO**

Una vez que ingresó al Portal la pantalla principal mostrará una sección de comunicación donde encontrará publicaciones relevantes para Proveedores.

En el lado superior derecho encontrará su información. Al dar clic en esta sección se desplegarán tres opciones:

- a) Descargar manual.
- b) Cambiar contraseña.
- c) Cerrar sesión.

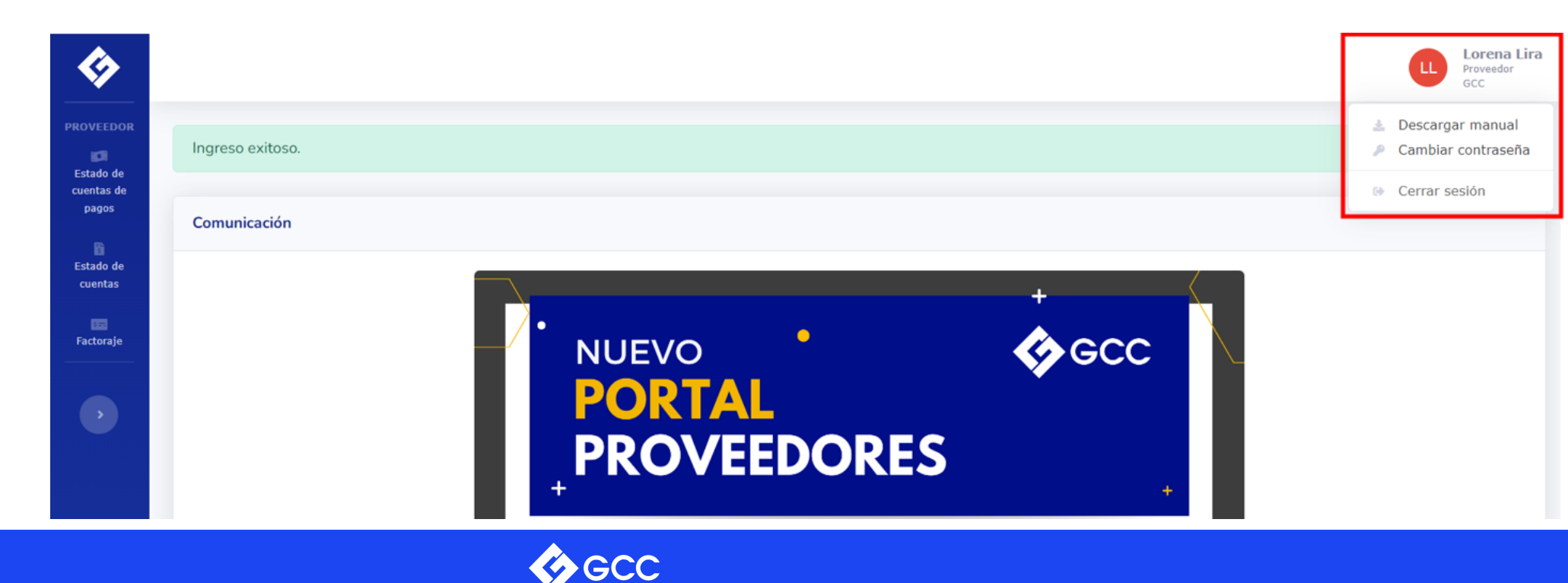

### **PANTALLA DE INICIO**

En la parte superior izquierda encontrará 3 menús de búsqueda.

- Estado de cuentas de Pagos, encontrará la integración de los pagos realizados. Esta opción se recomienda para proveedores que reciben su pago por medio de transferencia electrónica de fondos.
- **Estado de Cuentas,** esta opción les ayuda a revisar el historial de registro de sus facturas incluyendo las ya pagadas como las programadas, en caso de no ver su factura favor de revisar en COUPA el estatus o con su comprador.
- Factoraje, en esta sección se mostrará exclusivamente las facturas enviadas a Factoraje.

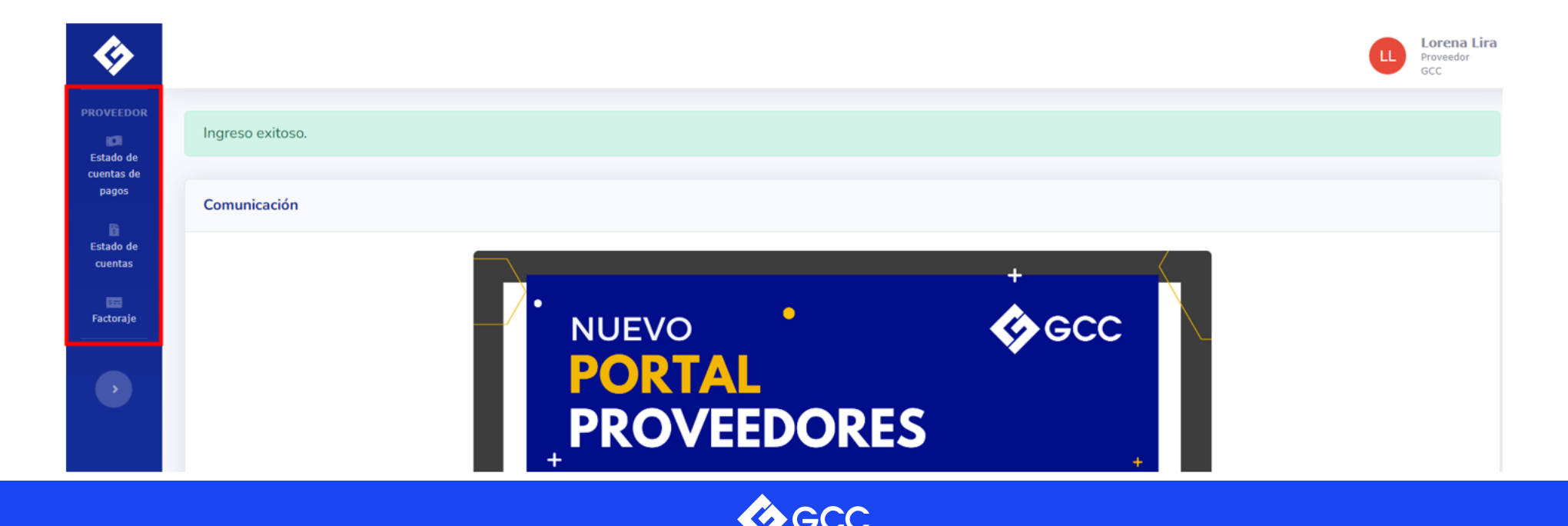

# ESTADO DE CUENTAS DE PAGOS

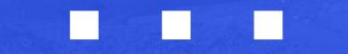

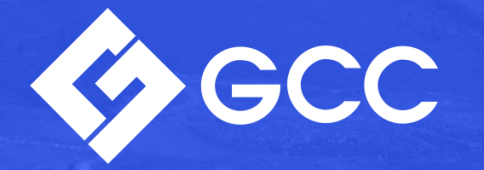

### **ESTADO DE CUENTAS DE PAGOS**

Parámetros para la búsqueda de pagos:

- a) Compañía: Podrá seleccionar la compañía de la cual desea visualizar las facturas pagadas
- b) Fechas: Permitirá seleccionar un rango de fechas para la búsqueda del pago que se desea consultar o podrá seleccionar la fecha en que usted visualice el depósito de GCC en su cuenta bancaria. También podrá tomar esté dato de la columna fecha de pago del menú Estado de Cuenta que este en la factura buscada.
  Nota: Cada vez que se seleccione un rango de fechas, se debe cerciorar que la compañía seleccionada sea la

correcta para su consulta.

c) Búsqueda por factura: Una vez seleccionado el rango de fechas y compañía, tiene la opción de buscar por folio

de la factura.

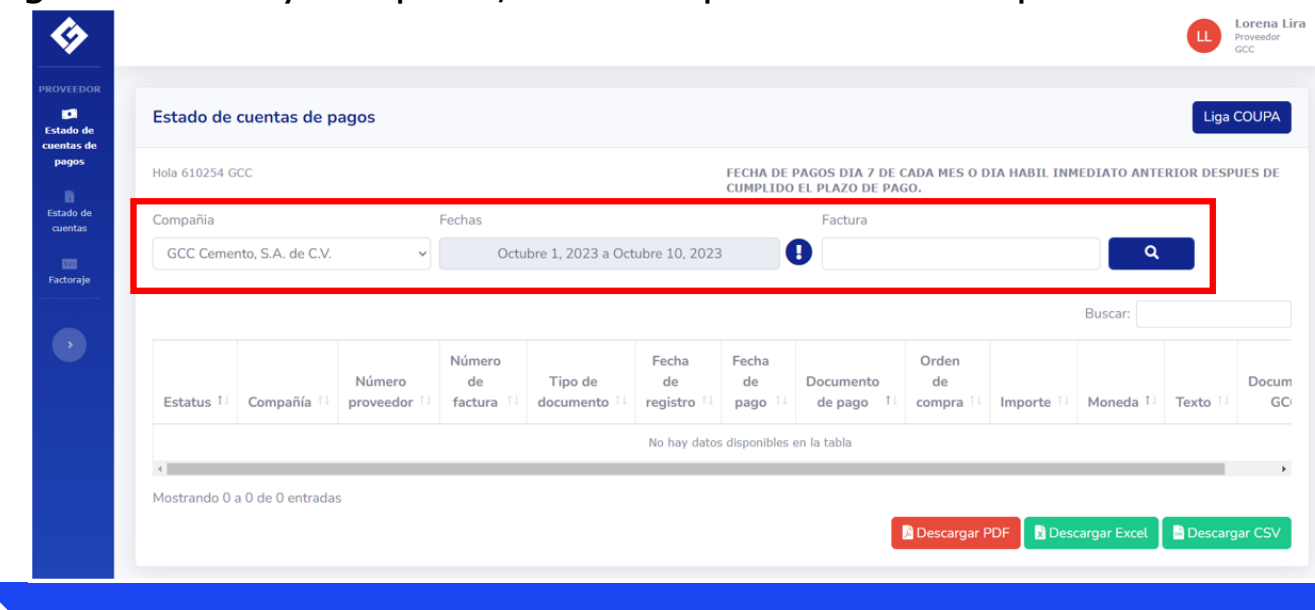

### **ESTADO DE CUENTAS DE PAGOS**

Descripción de las columnas:

#### a. Compañía

Nombre de la compañía de GCC a la cual facturó (GCC Cemento, GCC Concreto, etc).

#### b. Número de proveedor

Número de cuenta de proveedor con GCC.

#### c. Número de factura

Folio de la factura.

#### d. Tipo de documento

Códigos de identificación internos de GCC del registro de la factura.

#### e. Fecha de registro

Fecha de registro de su factura por el departamento de Cuentas Por Pagar.

#### f. Fecha de pago

Fecha en la que se envió el pago.

#### g. Documento de pago

Número que identifica la agrupación de un pago.

#### h. Orden de compra

Número de documento de la orden compra.

#### i. Importe

Monto total de la factura.

#### j. Moneda

Tipo de moneda del importe de la factura.

#### k. Texto

Folio fiscal de la factura (UUID).

#### I. Documento GCC

Número interno asignado por GCC.

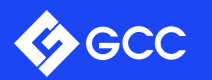

### **ESTADO DE CUENTAS DE PAGOS**

Los pagos se agruparán por número de documento de pago. Este número es la referencia para visualizar el listado de facturas que integran el total del pago y cuyo monto corresponderá al depósito en su cuenta bancaria.

**Nota:** El **monto total del pago** será la cantidad que visualizará en su estado de cuenta bancario en la fecha que usted visualiza en la columna **fecha de pago**.

| Estado de  | cuentas de pagos          |                  |                   |                     |                        |                 |                            |                      |               |              |                                       | Liga COUPA    |
|------------|---------------------------|------------------|-------------------|---------------------|------------------------|-----------------|----------------------------|----------------------|---------------|--------------|---------------------------------------|---------------|
| Hola G     | cc                        |                  |                   |                     |                        | FECH            | A DE PAGOS DIA 7 DE CADA M | MES O DIA HABIL INME | DIATO ANTERIO | R DESPUES DE | CUMPLIDO EL PLAZO DE PAGO.            |               |
| Compañia   |                           |                  | Fechas            |                     |                        |                 | Factura                    |                      |               |              |                                       |               |
| GCC Cemer  | nto, S.A. de C.V.         |                  | ~                 | Febrero             | 1, 2023 a Mayo 26, 202 | 3               | •                          |                      |               |              | ٩                                     |               |
|            |                           |                  |                   |                     | l as fact              | uras se a       | druparán por               | r documen            | ito de p      | ado          |                                       |               |
|            |                           |                  |                   |                     | Las laci               | uius 50 c       | igi uparan por             | documen              |               | ugo.         | Buscar:                               |               |
| Estatus 1  | Compañía 11               | Número proveedor | Número de factura | Tipo de documento † | Fecha de registro 💷    | Fecha de pago 🖽 | Documento de pago 11       | Orden de compra 💷    | Importe 11    | Moneda 1     | Texto                                 | Documento GCC |
|            | GCC Cemento, S.A. de C.V. | 0000610254       |                   |                     |                        |                 | 2000003870                 |                      |               |              |                                       |               |
| •          | GCC Cemento, S.A. de C.V. | 0000610254       | 047F010339        | ZB                  | 2022-11-02             | 2023-02-03      | 2000003870                 |                      | -\$4,269.40   | MXN          | *FE2EBB3B-EABB-4FB4-B30C-73FD65A22AAC | 5100064454    |
| •          | GCC Cemento, S.A. de C.V. | 0000610254       | 019F31193         | RE                  | 2022-10-13             | 2023-02-03      | 2000003870                 | 4500222682           | -\$483.72     | MXN          | *AE5F47EE-39D9-4F27-B34F-68E51A8690B1 | 5100079288    |
| •          | GCC Cemento, S.A. de C.V. | 0000610254       | 019F31447         | RE                  | 2022-10-13             | 2023-02-03      | 2000003870                 | 4900793095           | -\$10,404.04  | MXN          | *8A6DE040-EAF7-472A-9669-A35441B65AD2 | 5100079289    |
| •          | GCC Cemento, S.A. de C.V. | 0000610254       | 047F10389         | RE                  | 2022-10-18             | 2023-02-03      | 2000003870                 | 4500221640           | -\$3,024.00   | MXN          | *A8898FA9-DDEF-4583-A539-DD4063D841F4 | 5100080687    |
| •          | GCC Cemento, S.A. de C.V. | 0000610254       | 047F10569         | RE                  | 2022-10-19             | 2023-02-03      | 2000003870                 | 4500223326           | -\$18,898.92  | MXN          | *17D54BC3-5D6D-46B4-9808-26D762B69284 | 5100081142    |
| •          | GCC Cemento, S.A. de C.V. | 0000610254       | 047F10551         | RE                  | 2022-10-19             | 2023-02-03      | 2000003870                 | 4900780809           | -\$30,287.52  | MXN          | *E47B6E6B-7507-4CCC-B1EA-3D3F64C25D13 | 5100081143    |
| •          | GCC Cemento, S.A. de C.V. | 0000610254       | 047F10472         | RE                  | 2022-10-19             | 2023-02-03      | 2000003870                 | 4900788395           | -\$7,371.00   | MXN          | *67408D6F-70E9-4147-966F-18166810510F | 5100081155    |
| •          | GCC Cemento, S.A. de C.V. | 0000610254       | 019F31571         | RE                  | 2022-10-21             | 2023-02-03      | 2000003870                 | 4900795118           | -\$52.20      | MXN          | *67D3AB94-75C6-42A5-9158-E48E9B3FCDB6 | 5100081697    |
| •          | GCC Cemento, S.A. de C.V. | 0000610254       | 047F010679        | ZB                  | 2022-11-01             | 2023-02-03      | 2000003870                 |                      | -\$20,023.52  | MXN          | *5DBE66EA-66C4-4FF6-896A-5BA2B6593F50 | 5100082293    |
| •          | GCC Cemento, S.A. de C.V. | 0000610254       | 019F31755         | RE                  | 2022-11-07             | 2023-02-03      | 2000003870                 | 4500224665           | -\$176.32     | MXN          | *69B8B4A6-14EC-4583-97E6-882D11F07E9B | 5100085885    |
| •          | GCC Cemento, S.A. de C.V. | 0000610254       | 019F31768         | RE                  | 2022-11-07             | 2023-02-03      | 200003870                  | 4500224665           | -\$382.80     | MXN          | *04EC1D01-4C0D-4821-95D9-8EC8EDE06C7F | 5100085890    |
| Total(11): | Total de fac              | turas pagad      | las en este (     | documento.          |                        |                 |                            |                      | -\$95,373.44  | MXN          | Nonto total del pago                  |               |

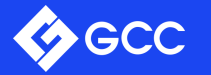

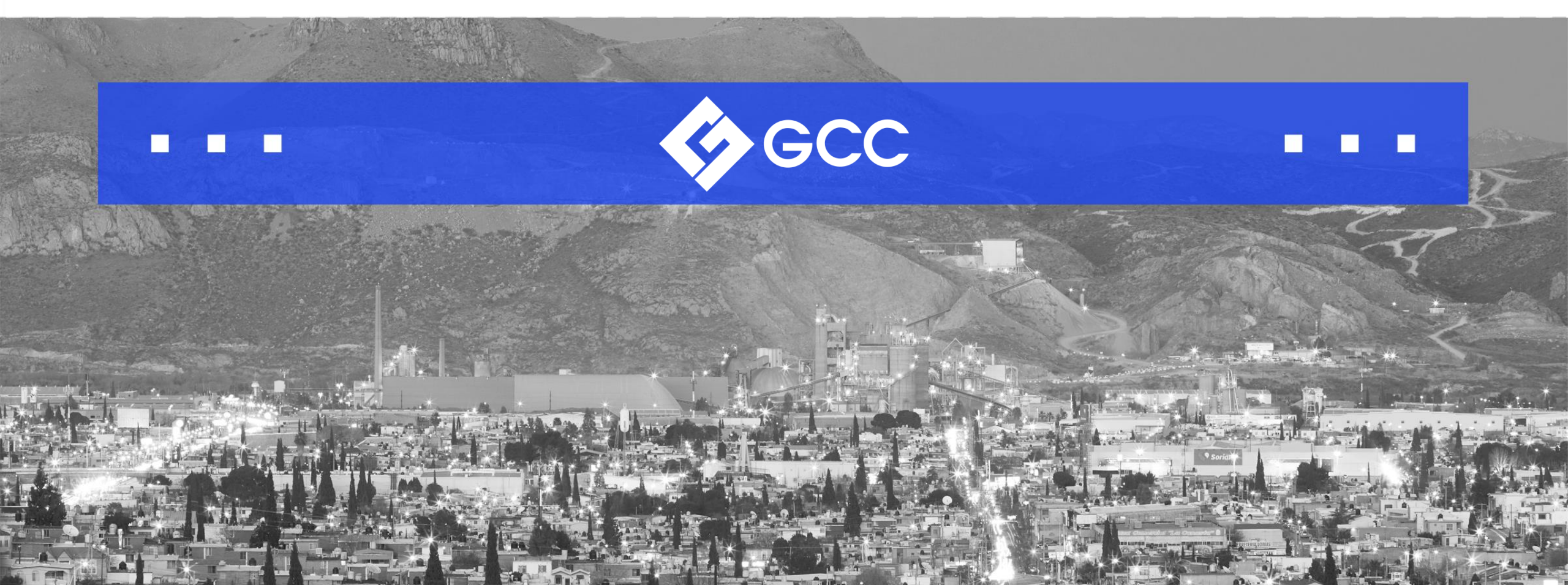

Aquí se podrá consultar el listado de facturas pagadas y programadas para pago, mostrando información adicional referente a la fecha de vencimiento de la factura y tipo de pago.

#### a) Estatus:

- Factura pagada
- Factura programada a pago (la fecha de pago en facturas con estatus en color rojo aparecerá en Ceros ya que aún no han sido pagadas.
- b) Fecha de vencimiento: Se refiere a la fecha que vence la factura, dependiendo de las condiciones de pago ya establecidas, debe considerar que los pagos son los días 7 de cada mes después de cumplido el plazo de pago establecido.
- c) Tipo de pago: Método de pago utilizado.
  - Transferencia
  - Factoraje

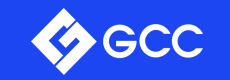

|             |                                 |                        |                         |                      |                      |                         |               |                      |                    |                          |               |              |                                                   | Proveed<br>GCC   |
|-------------|---------------------------------|------------------------|-------------------------|----------------------|----------------------|-------------------------|---------------|----------------------|--------------------|--------------------------|---------------|--------------|---------------------------------------------------|------------------|
| Estado d    | e cuentas                       |                        |                         |                      |                      |                         |               |                      |                    |                          |               |              |                                                   | Liga COUP        |
| Hola 610254 | GCC                             |                        |                         |                      |                      |                         | FECHA D       | DE PAGOS DIA 7 D     | E CADA MES O D     | IA HABIL INME            | DIATO ANTERI  | OR DESPUES D | E CUMPLIDO EL PI                                  | LAZO DE PAGO     |
| Compañia    |                                 |                        |                         | Fechas               |                      |                         |               | Factu                | ura                |                          |               |              |                                                   |                  |
| GCC Cerr    | nento, S.A. de C.\              | t.                     | ~                       |                      | Enero 1, 20          | 23 a Octubre 18, 20     | 23            | 0                    |                    |                          |               |              | ٩                                                 |                  |
|             |                                 |                        |                         |                      |                      |                         |               |                      |                    |                          |               |              | Buscar:                                           |                  |
| Estatus     | Compañía 🏨                      | Número<br>proveedor 11 | Número<br>de<br>factura | Tipo de<br>documento | Fecha de<br>registro | Fecha de<br>vencimiento | Fecha de pago | Documento<br>de pago | Tipo de<br>pago 11 | Orden<br>de<br>compra 11 | Importe 1     | Moneda 11    | Texto                                             | Documento<br>GCC |
| •           | GCC<br>Cemento, S.A.<br>de C.V. | 0000610254             | 047F009906              | RE                   | 2022-11-17           | 2023-02-15              | 2023-03-06    | 2000007521           | Transferencia      | 4500217697               | -\$115,089.12 | MXN          | "B340E7DF-<br>F61A-4C35-<br>A24E-<br>5923BADEF194 | 5100092114       |
| •           | GCC<br>Cemento, S.A.<br>de C.V. | 0000610254             | TEST2                   | RE                   | 2023-06-22           | 2023-09-20              | 0000-00-00    |                      |                    | 4500230564               | -\$107,800.00 | MXN          |                                                   | 5100016530       |
|             | GCC<br>Cemento, S.A.<br>de C.V. | 0000610254             | 019F32382               | RE                   | 2023-01-23           | 2023-04-23              | 0000-00-00    |                      |                    | 4500225374               | -\$62,524.00  | USD          | *87DA5AEC-<br>F9A0-46A7-<br>AB31-                 | 5100004805       |

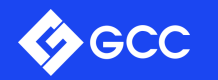

Parámetros para la búsqueda de pagos:

- a) Compañía: Podrá seleccionar la compañía de la cual desea visualizar las facturas pagadas
- **b) Fechas**: Permitirá seleccionar un rango de fechas para la búsqueda de la factura, recomendamos busque por el mes en que usted emitió la factura a la empresa de GCC.

**Nota:** Cada vez que se seleccione un rango de fechas, se debe cerciorarse de que la compañía seleccionada sea la correcta para su consulta.

c) Búsqueda por factura: Una vez seleccionado el rango de fechas y compañía, tiene la opción de buscar por folio de la factura y dar clic en la lupa.

**Nota:** La fecha de pago de GCC son los días 7 de cada mes, en caso de que sea fin de semana o inhábil favor de considerar el día hábil inmediato anterior. En caso de ser proveedor con pago semanal o quincenal de acuerdo con su negociación, favor de considerar que su pago será el jueves posterior a la fecha de vencimiento.

En caso de que no vea su factura registrada en este menú, favor de entrar al portal de Coupa dando clic en el botón <u>Liga</u> <u>Coupa'</u> (margen superior derecho) para conocer el estatus de su factura.

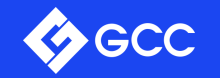

| Estado d   | le cuentas                                                                        |                                                    |                                         |                                     |                                                             |                                                        |                                                        |                      |                                     |                                             |                                              |                         |                                                               | Lig     |
|------------|-----------------------------------------------------------------------------------|----------------------------------------------------|-----------------------------------------|-------------------------------------|-------------------------------------------------------------|--------------------------------------------------------|--------------------------------------------------------|----------------------|-------------------------------------|---------------------------------------------|----------------------------------------------|-------------------------|---------------------------------------------------------------|---------|
| Hola 61025 | 4 GCC                                                                             |                                                    |                                         |                                     |                                                             |                                                        | FECHA D                                                | E PAGOS DIA 7 DI     | E CADA MES O D                      | IA HABIL INME                               | DIATO ANTERI                                 | OR DESPUES D            | E CUMPLIDO EL PL                                              | LAZO DI |
| Compañia   | -                                                                                 |                                                    |                                         | Fechas                              |                                                             |                                                        |                                                        | Factu                | ra                                  |                                             |                                              | a versa a               |                                                               |         |
| GCC Cer    | nento, S.A. de C.V                                                                | 6                                                  | v                                       |                                     | Enero 1, 202                                                | 3 a Octubre 18, 202                                    | 23                                                     | 0                    |                                     |                                             |                                              |                         | ۹                                                             |         |
|            |                                                                                   |                                                    |                                         |                                     |                                                             |                                                        |                                                        |                      |                                     |                                             |                                              |                         | Buscar:                                                       |         |
|            |                                                                                   |                                                    | Número                                  |                                     |                                                             |                                                        |                                                        |                      |                                     | Orden                                       |                                              |                         |                                                               |         |
| Estatus    | Compañía 💷                                                                        | Número<br>proveedor                                | de<br>factura                           | Tipo de<br>documento                | Fecha de<br>registro                                        | Fecha de<br>vencimiento                                | Fecha de<br>pago                                       | de pago              | Tipo de<br>pago                     | de<br>compra                                | Importe 1                                    | Moneda 💷                | Texto                                                         | Docu    |
| Estatus    | Compañía<br>GCC<br>Cemento, S.A.<br>de C.V.                                       | Número<br>proveedor                                | de<br>factura 11<br>047F009906          | Tipo de<br>documento                | Fecha de<br>registro 11<br>2022-11-17                       | Fecha de<br>vencimiento                                | Fecha de        pago      11        2023-03-06      11 | Documento<br>de pago | Tipo de<br>pago 11<br>Transferencia | de<br>compra 11<br>4500217697               | Importe 11                                   | Moneda 11<br>MXN        | Texto **B340E7DF-<br>F61A-4C35-<br>A24E-<br>5923BADEF194      | 5100    |
| Estatus    | Compañía 11<br>GCC<br>Cemento, S.A.<br>de C.V.<br>GCC<br>Cemento, S.A.<br>de C.V. | Número<br>proveedor 11<br>0000610254<br>0000610254 | de<br>factura 11<br>047F009906<br>TEST2 | Tipo de<br>documento Ti<br>RE<br>RE | Fecha de registro      11        2022-11-17      2023-06-22 | Fecha de<br>vencimiento 14<br>2023-02-15<br>2023-09-20 | Fecha de    pago    2023-03-06    0000-00-00           | Documento<br>de pago | Tipo de<br>pago 11                  | de<br>compra 11<br>4500217697<br>4500230564 | Importe 11<br>-\$115,089.12<br>-\$107,800.00 | Moneda 11<br>MXN<br>MXN | Texto 11<br>*B340E7DF-<br>F61A-4C35-<br>A24E-<br>5923BADEF194 | 5100    |

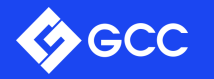

# CADENAS PRODUCTIVAS NAFIN Y BBVA

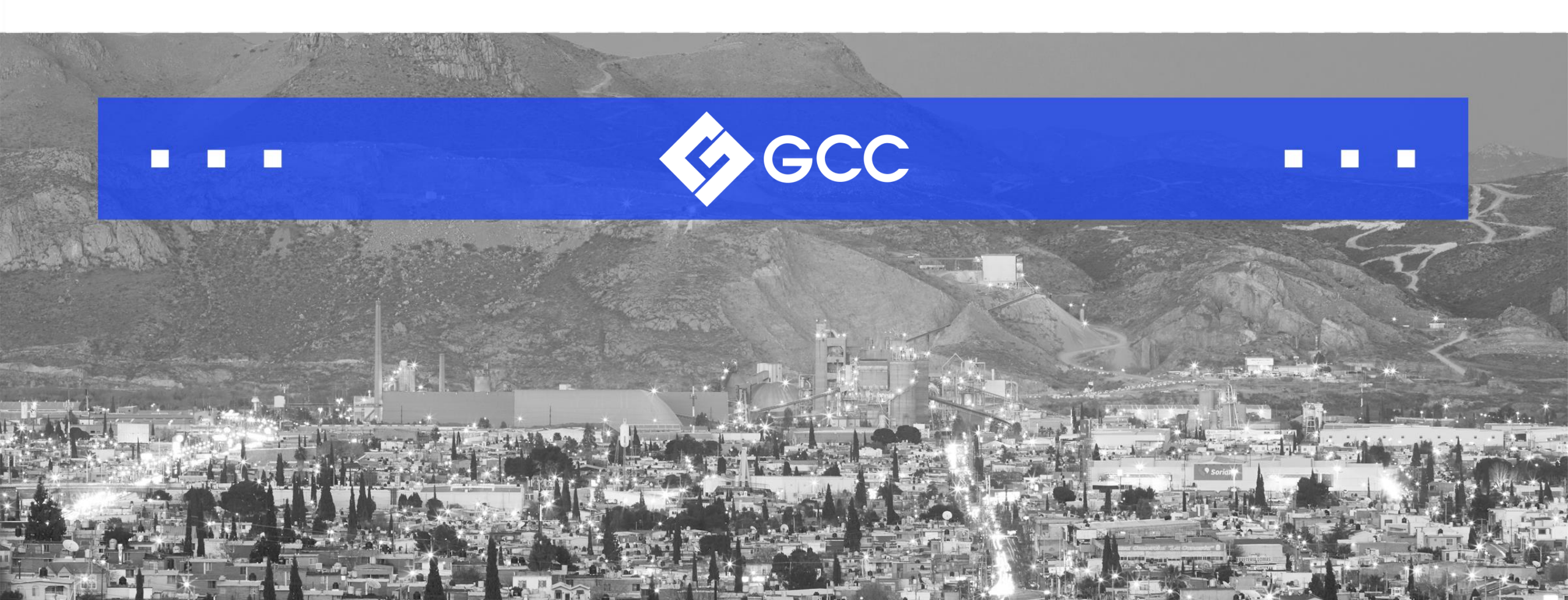

### FACTORAJE

Es esta sección podrá visualizar las facturas por la fecha de envío a Factoraje.

• Fecha de envío de factoraje: Fecha en la que la factura se manda a factoraje para su cobro.

Parámetros para la búsqueda de pagos:

- a) Compañía: Podrá seleccionar la compañía de la cual desea visualizar las facturas pagadas.
- b) Fechas: Permitirá seleccionar un rango de fechas para la búsqueda, puede buscar por el mes actual para identificar facturas disponibles para cobro o podrá usar la fecha que esté en la columna fecha de pago del menú Estado de Cuenta que esté en la factura que esté buscando.

**Nota:** Cada vez que se seleccione un rango de fechas, se debe cerciorarse de que la compañía seleccionada sea la correcta para su consulta.

c) Búsqueda por factura: Una vez seleccionado el rango de fechas y compañía, tiene la opción de buscar por folio de la factura y dar clic en la lupa.

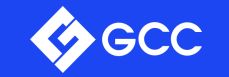

### FACTORAJE

| Factoraie   |                              |                     |                      |                         |                             |                    |                |                |                                           | Lina COUR        |  |  |
|-------------|------------------------------|---------------------|----------------------|-------------------------|-----------------------------|--------------------|----------------|----------------|-------------------------------------------|------------------|--|--|
| ractoraje   |                              |                     |                      |                         |                             |                    |                |                |                                           | L bys courre     |  |  |
| Hola 608994 | CADISA SA DE CV              |                     | Frankris             |                         | FECHA DE                    | PAGOS DIA 7 DE CAI | DA MES O DIA H | ABIL INMEDIATO | ANTERIOR DESPUES DE CUMPLIDO EL           | PLAZO DE PAGO.   |  |  |
| GCC Cem     | ento, S.A. de C.V.           | ×                   | E                    | inero 1, 2023 a Octubre | 24, 2023                    |                    |                |                |                                           |                  |  |  |
|             |                              |                     |                      |                         |                             |                    |                |                | Buscar:                                   |                  |  |  |
| Estatus     | Compañía 11                  | Número<br>proveedor | Número de<br>factura | Tipo de<br>documento    | Fecha de envío<br>factoraje | Orden de<br>compra | Importe 11     | Moneda 11      | Texto                                     | Documento<br>GCC |  |  |
|             | GCC Cemento, S.A. de<br>C.V. | 0000608994          | 717464               | ZF                      | 2023-10-03                  |                    | -\$38,592.01   | MXN            | "AEDB9899-5FC1-46D9-BCE3-<br>C4F2EE681C8E | 2000033402       |  |  |
| •           | GCC Cemento, S.A. de<br>C.V. | 0000608994          | 715391               | ZF                      | 2023-09-22                  |                    | -\$16,200.00   | MXN            | *1022617D-2A76-4307-A479-<br>36AF4D57EF11 | 2000032786       |  |  |
| •           | GCC Cemento, S.A. de<br>C.V. | 0000608994          | 710965               | ZF                      | 2023-08-30                  |                    | -\$36,342.71   | MOON           | *D81FCACF-1725-458D-9146-<br>3C98546AFD9E | 2000029333       |  |  |
|             | GCC Cemento, S.A. de<br>C.V. | 0000608994          | 709244               | ZF                      | 2023-08-24                  |                    | -\$5,397.02    | MXN            | *BD11660E-907B-480D-9886-<br>394F8E88D428 | 2000028986       |  |  |
| •           | GCC Cemento, S.A. de<br>C.V. | 0000608994          | 709619               | ZF                      | 2023-08-22                  |                    | -\$20,088.00   | MXN            | *D0ED75E3-F638-45EA-AC92-<br>A984AB9E2059 | 2000028785       |  |  |
|             | GCC Cemento, S.A. de<br>C.V. | 0000608994          | 704934               | ZF                      | 2023-08-01                  |                    | -\$14,383.84   | MXN            | *B1F4D3E7-9529-4E3C-9A77-<br>4D74B027246C | 2000025785       |  |  |
| •           | GCC Cemento, S.A. de<br>C.V. | 0000608994          | 703967               | ZF                      | 2023-07-26                  |                    | -\$17,712.00   | MXN            | *7867E9F4-FF40-43A3-9D9C-<br>2F885BF84DEE | 2000025426       |  |  |
| •           | GCC Cemento, S.A. de<br>C.V. | 0000608994          | 700545               | ZF                      | 2023-07-21                  |                    | -\$11,437.61   | MXN            | *4EAA28C5-2740-482C-AB8F-<br>8962638C3266 | 2000025262       |  |  |
|             | GCC Cemento, S.A. de<br>C.V. | 0000608994          | 699332               | ZF                      | 2023-07-03                  |                    | -\$3,589.12    | MXN            | *F9F4AA19-0E66-4160-8695-<br>551DA8228483 | 2000022253       |  |  |

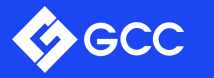

# HERRAMIENTAS ADICIONALES

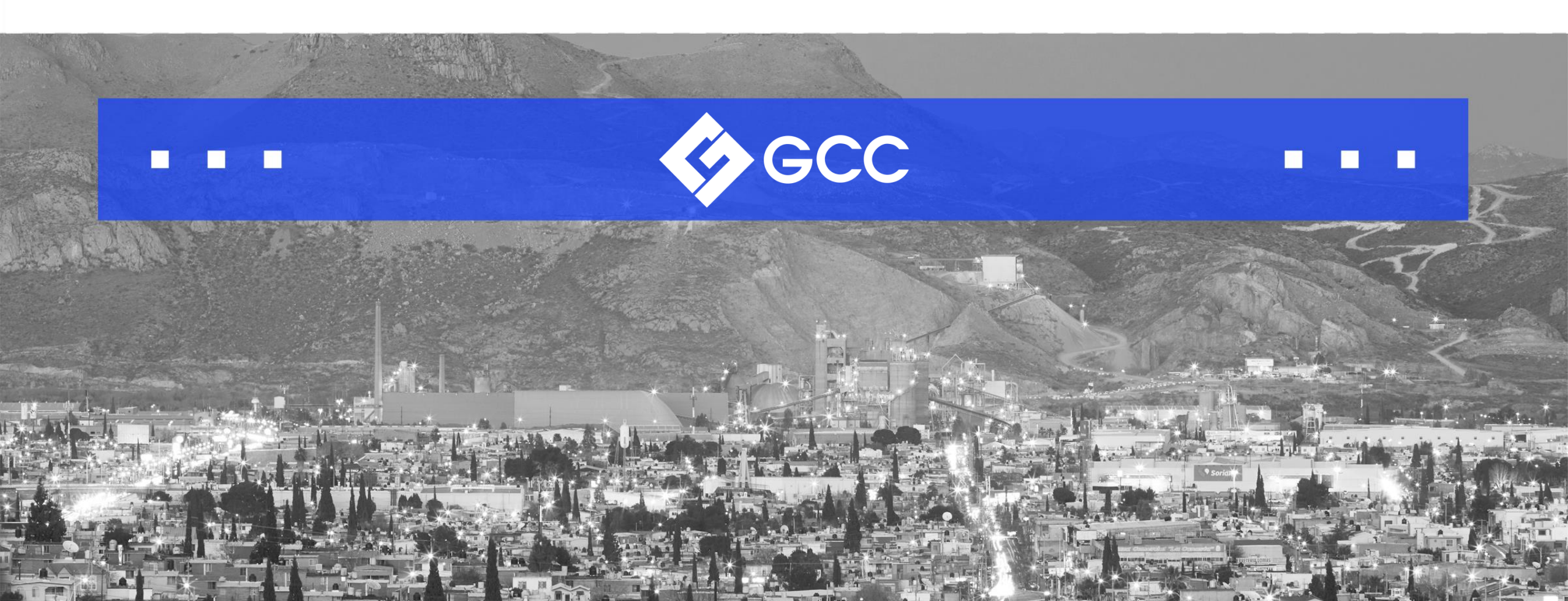

### OPCIONES Y UTILIDADES EXTRAS

#### • Liga COUPA

Haciendo clic en esta opción será redireccionado al portal de COUPA para visualizar el estatus de sus facturas previamente cargadas por el proveedor.

#### • Descargas PDF, Excel y CSV

Tendrá la opción de descargar reportes en el formato de su elección una vez de haber seleccionado la compañía y rango de fechas.

| Estado de   | e cuentas de p            | agos              |                         |                         |                         |                     |                         |                          |             |                  |            | Liga   | COUP |
|-------------|---------------------------|-------------------|-------------------------|-------------------------|-------------------------|---------------------|-------------------------|--------------------------|-------------|------------------|------------|--------|------|
| Hola 610254 | GCC                       | 2 <b>-</b> 1/02/6 |                         |                         |                         | FECHA               | DE PAGOS DIA 7          | DE CADA MES              | O DIA HABIL | INMEDIATO A      | INTERIOR D | ESPUES | DE   |
| Compañia    |                           |                   | Fechas                  | Fechas Factura          |                         |                     |                         |                          |             |                  |            |        |      |
| GCC Cem     | GCC Cemento, S.A. de C.V. |                   |                         | iembre 1, 2023 a        | Noviembre 22            | , 2023              | 0                       |                          |             |                  | Q          |        |      |
|             |                           | Número            | Número<br>de<br>factura | Tipo de<br>documento 11 | Fecha<br>de<br>registro | Fecha<br>de<br>pago | Documento<br>de pago 11 | Orden<br>de<br>compra 11 | Importe 💷   | Busc<br>Moneda † | Texto 1    | Docur  | men  |
| Estatus †   | Compañía 💷                | prorector         |                         |                         |                         |                     |                         |                          |             |                  |            |        |      |

# **SOPORTE Y ASISTENCIA**

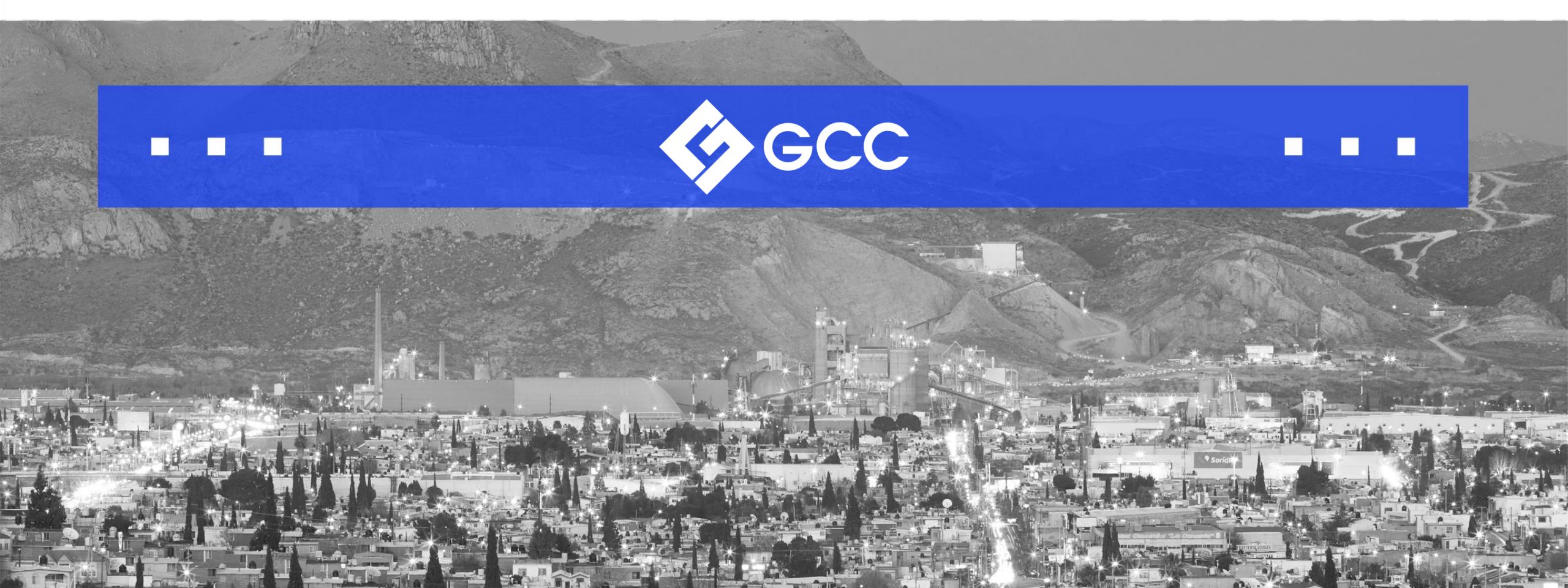

### **CONTACTOS**

- Dudas con el registro de su factura, contactarse con **Cuentas por Pagar:** 

- Teléfono: 614 442 31 00 Seleccione opción 3 y luego opción 1.
- Correo: <u>cuentasporpagar@gcc.com</u>
- Dudas relacionadas con el pago de sus facturas y factoraje, contactarse con el departamento de **Tesorería**:
  - Teléfono: 614 442 31 00 Seleccione opción 3 y luego opción 2.
- Dudas con el uso del portal, contactarse con **VendorGCC**:
  - Teléfono: 614 442 31 00 Seleccione opción 3 y luego opción 3.
  - Correo: <u>vendorgcc@gcc.com</u>

Portal de Coupa: https://supplier.coupahost.com/sessions/new

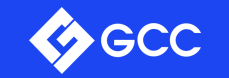